# 花蓮縣忠孝國小遠距教學(線上同步教學)步驟

桌機和筆電燈入方式

●方式一:從花蓮親師生平台登入

步驟 1:Google 搜尋"花蓮親師生平台",按"教育雲端帳號登入"

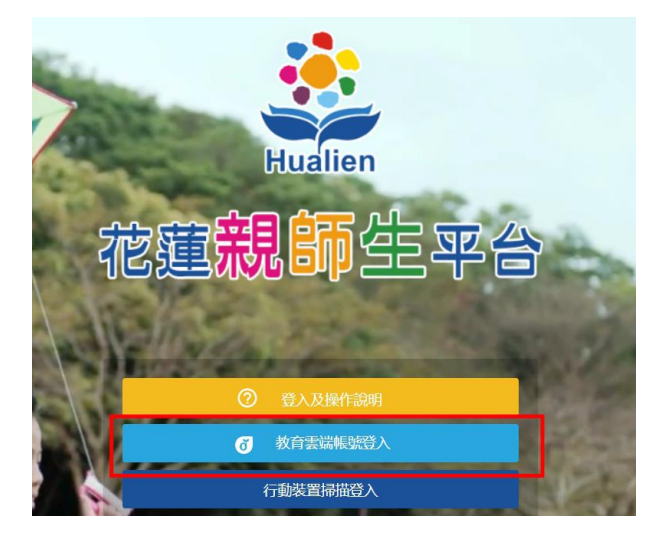

### 步驟 2:輸入學生 OPEN ID 帳號密碼

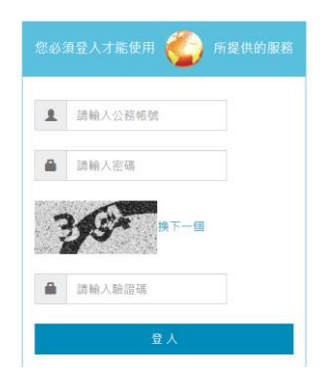

步驟 3: 點選 Classroom

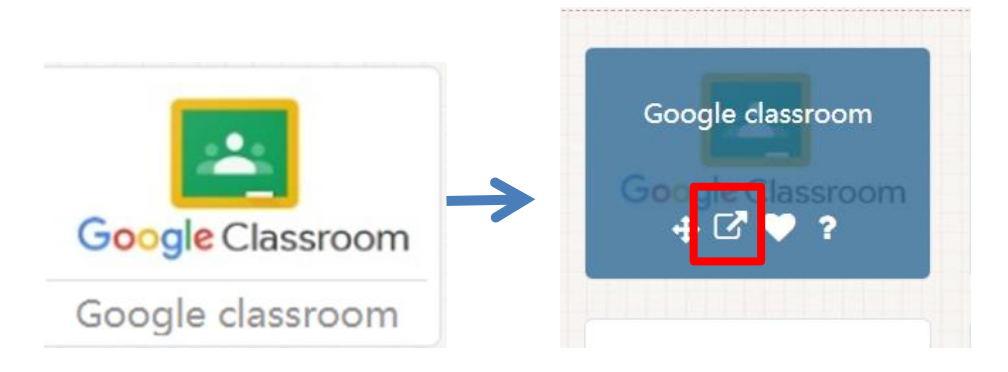

步驟 4:點按進入班級(請小孩點進他自己的班級)

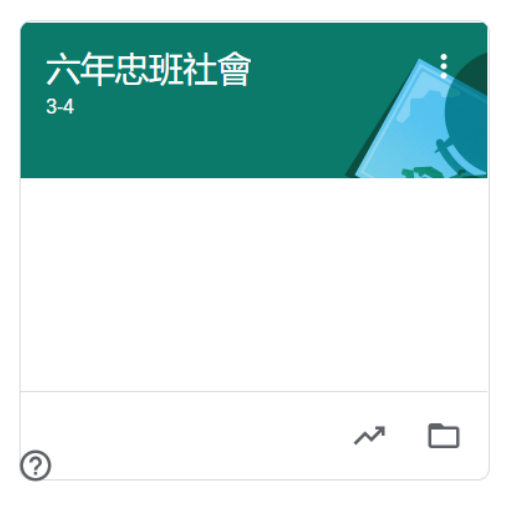

步驟 5:點選會議連結

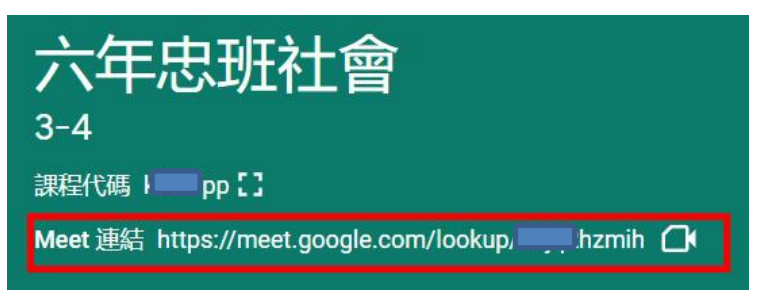

步驟 6.加入會議即可進行線上同步教學 (請確認攝影、麥克風、耳機等設備)

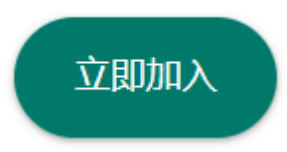

桌機和筆電燈入方式

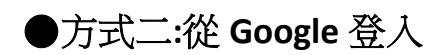

步驟 1:進到 Google 首頁按登入

| 關於 Google Go                                  | ogle商店                                                                                          | Gmail   | 圖片  |             | 登入   |   |
|-----------------------------------------------|-------------------------------------------------------------------------------------------------|---------|-----|-------------|------|---|
| 🔓 Google 📙 🎕                                  | 匯人 (1) 💿 公文整合資訊条統 💿 校務条統 🎍 花蓮處務公告 🚺 教育部全國教師在 🔮 花蓮縣忠孝國民小 🧧 教師員會報告 - Go 🎍 花蓮親師主平台 📢 歡迎來到 Facebook | Netflix | 0 1 | aiwan Bar - | YouT | Ð |
| $\ \ \leftrightarrow \ \ \square \ \ \square$ | 🔒 google.com.tw                                                                                 | ☆ 🖸     | Ų I |             |      |   |

步驟 2: 選擇使用其他帳戶或建立帳戶

輸入 OPEN <u>ID 帳號@hlc.edu.tw</u>

| Google         |  |
|----------------|--|
| 登入             |  |
| 使用您的 Google 帳戶 |  |
| 電子郵件地址或電話號碼    |  |
| 忘記電子郵件地址?      |  |

## 步驟 3:輸入學生 OPEN ID 帳號密碼

| 1   | 請輸入公務帳號 |
|-----|---------|
| -   | 請輸入密碼   |
|     |         |
| 194 |         |
| -   | 换下一团    |

步驟 4:找到網頁右上角的九個點,點進去

Gmail 圖片

#### 步驟 5:找到 Classroom

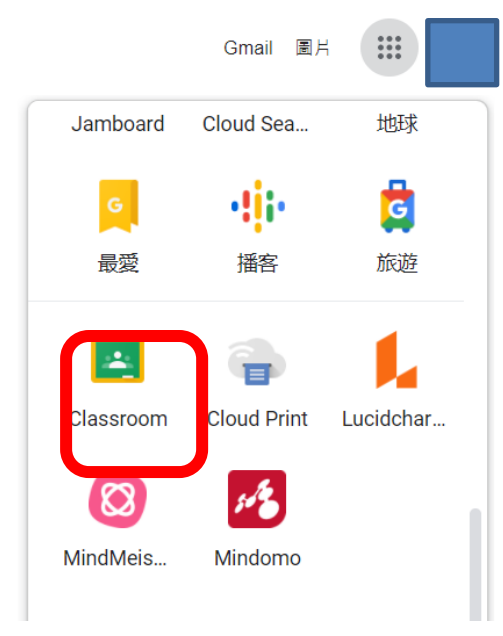

步驟 6:點按進入班級(請小孩點進他自己的班級)

| 六年忠班社會<br>34 |     |
|--------------|-----|
|              |     |
| (?)          | ~ 🗅 |

步驟 7:點選會議連結

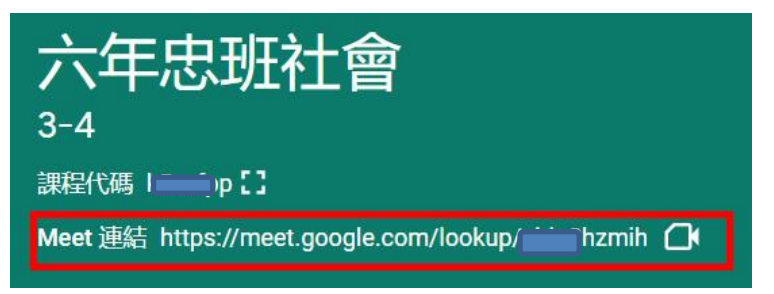

步驟 8.加入會議即可進行線上同步教學 (請確認攝影、麥克風、耳機等設備)

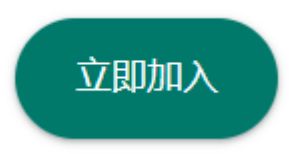

## 使用手機或平板時(建議平板尤佳)

步驟 1.下載兩個 app 並安裝

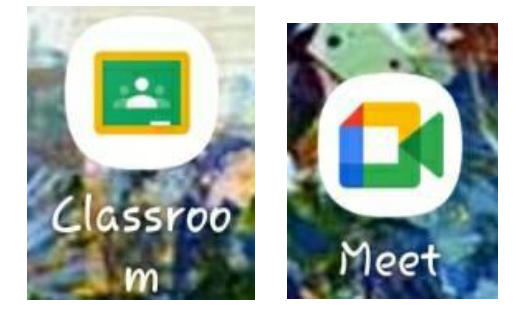

步驟 2.點 Classroom 建立帳戶

步驟3. 輸入登入的帳號名稱後按繼續

## Open id 帳號@hlc.edu.tw

| Google  |          |        |
|---------|----------|--------|
| 登入      |          |        |
| 使用您的 Go | oogle 帳戶 | 。 瞭解詳情 |
| 電子郵件    | 地址或電話    | 5號碼    |
| 忘記電子郵作  | 中地址?     |        |
| 建立帳戶    |          |        |
|         |          |        |
|         |          |        |
|         |          |        |
|         |          | 織柄     |
|         | 0        | ,      |

## 步驟 4.點選 接受

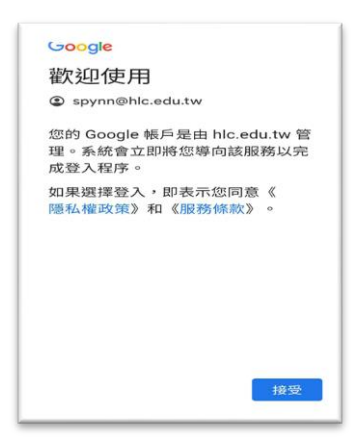

步驟 5.輸入 OPEN ID 帳號密碼

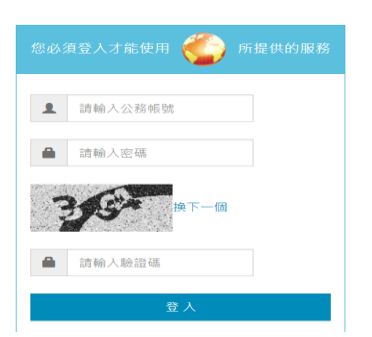

步驟 6.點選班級(請小孩點進他自己的 班級)

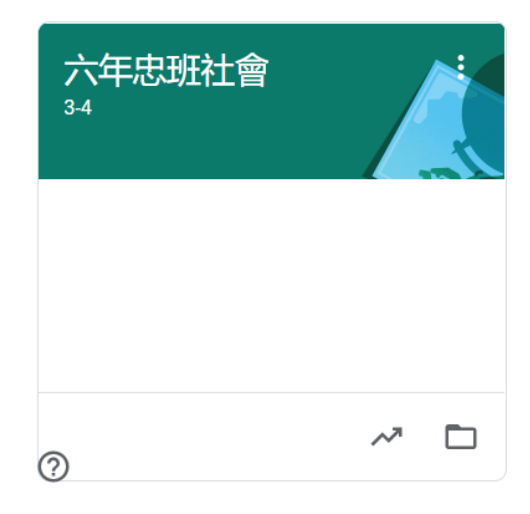

### 步驟 7.點選會議視訊紐

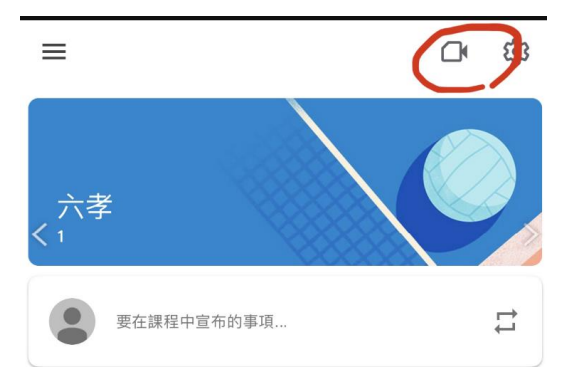

### 步驟 8.加入視訊會議